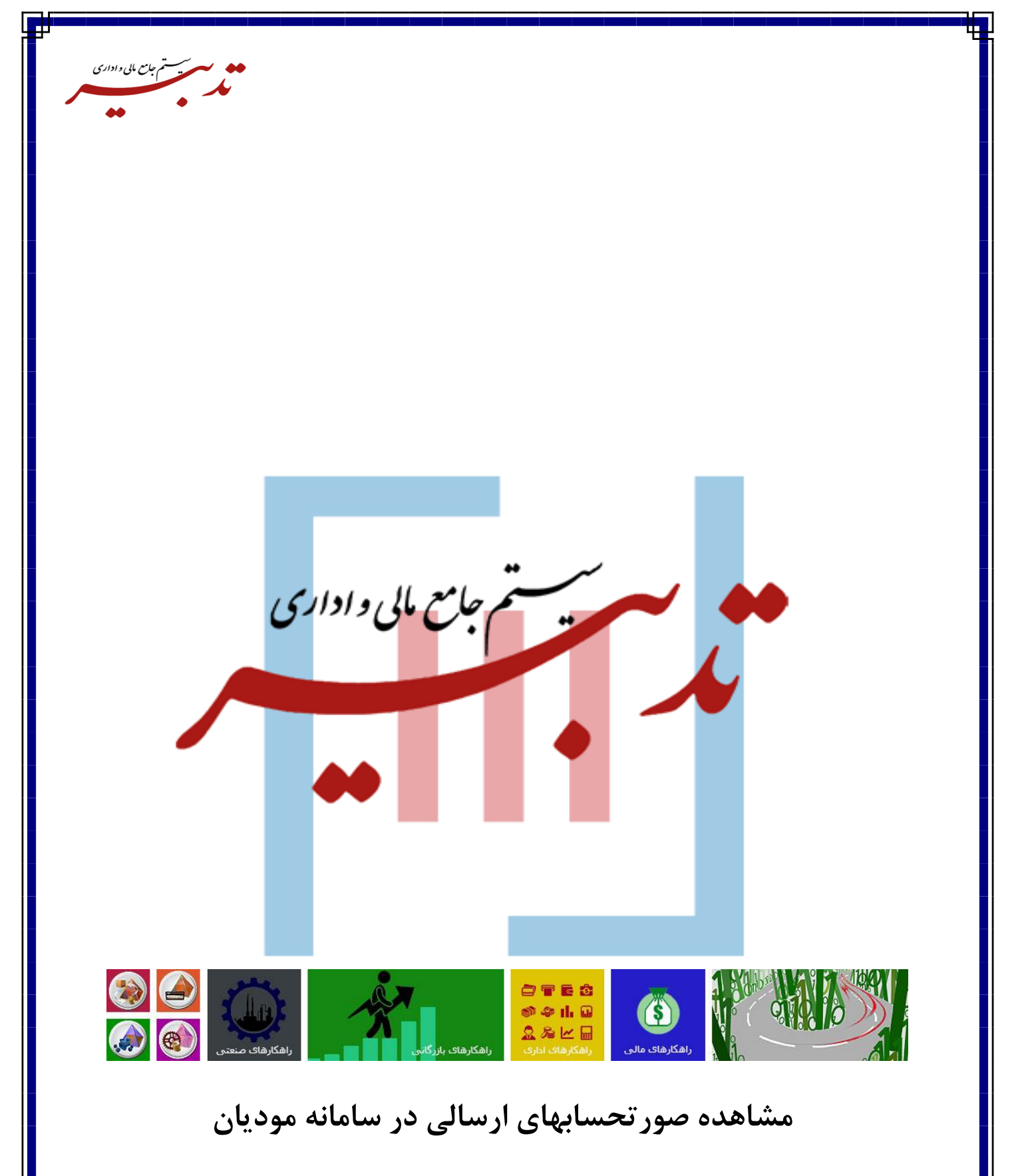

واحد آموزش

WWW.SPPCCO.COM

١

به منظور مشاهده صورتحسابهای ارسالی در سامانه مودیان، میبایست مراحل زیر را طی نمایید: ۱. ورود به درگاه ملی خدمات الکترونیک سازمان امور مالیاتی به نشانی www.my.tax.gov.ir ۲. وارد نمودن نام کاربری و کلمه عبور و تصویر امنیتی و سپس کلیک روی دکمه "ورود به پنل کاربری"

ست تم جامع مالی واداری

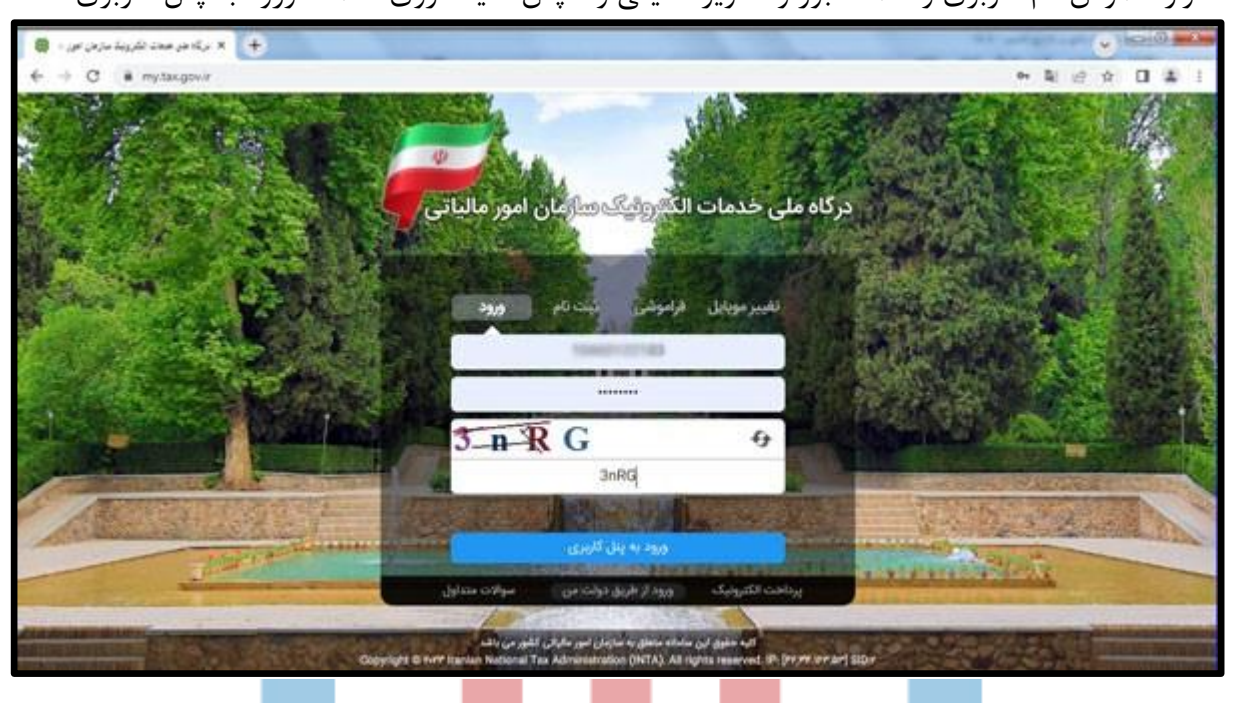

۳. وارد کردن رمز یکبار مصرف ۶ رقمی (این رمز به شماره موبایل ثبت شده در پرونده مالیاتی ارسال خواهد شد) و کلیک روی دکمه "ورود به سامانه"

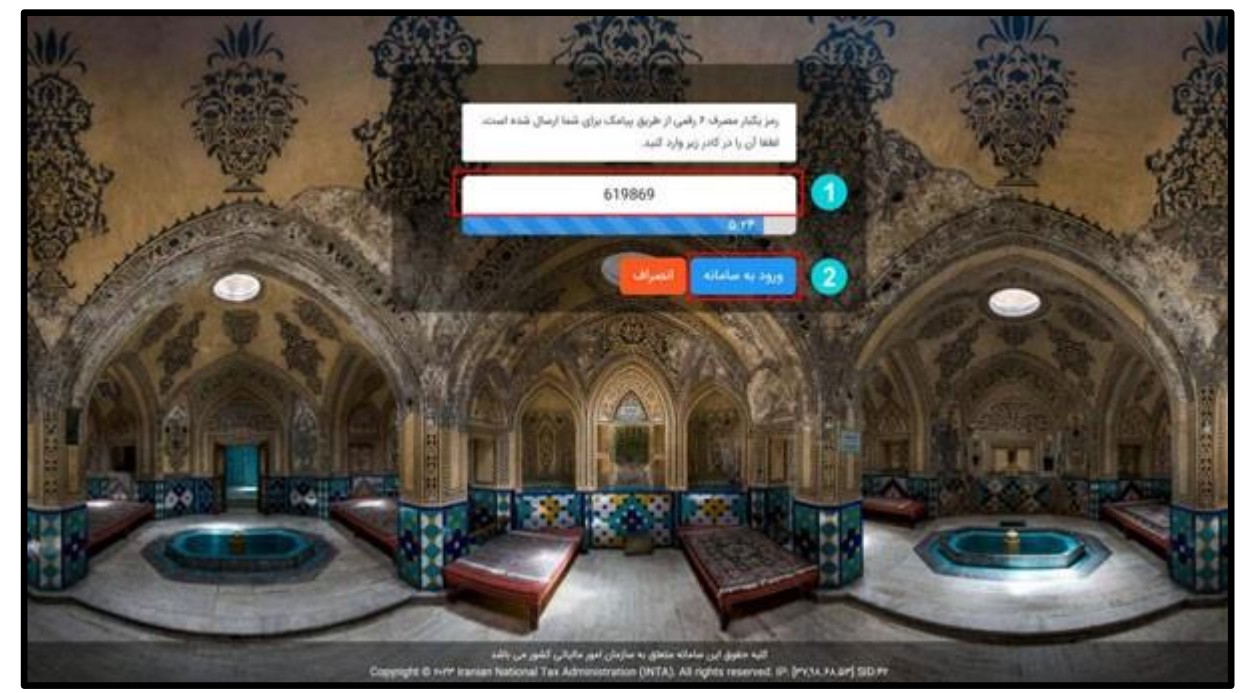

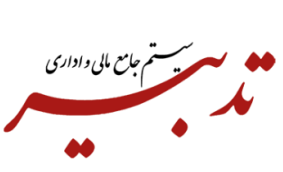

 ع. صفحه درگاه ملی خدمات الکترونیکی سازمان امور مالیاتی نمایش داده می شود. در این صفحه با کلیک روی دکمه "ورود به کارپوشه" یا انتخاب گزینه "ورود به کارپوشه" از منوی سمت راست، وارد کارپوشه خود در سامانه مؤدیان خواهید شد:

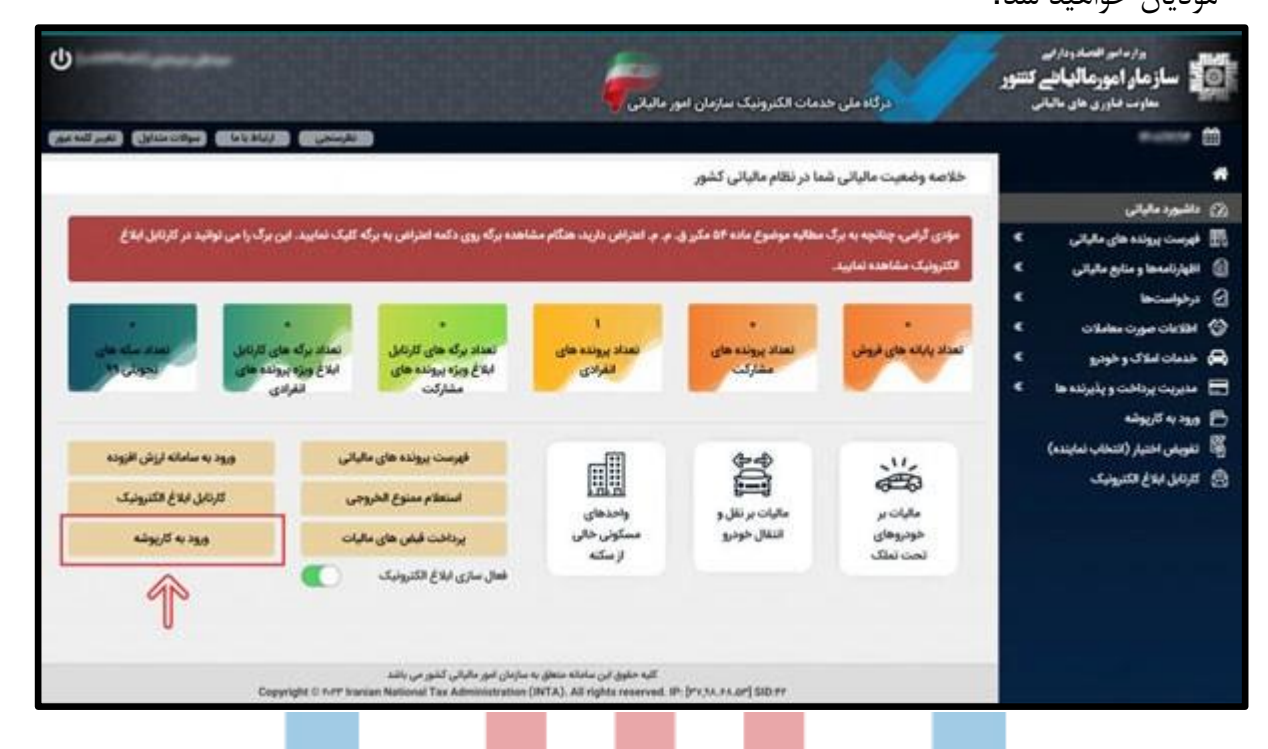

 در صفحه کارپوشه مؤدیان، در بخش لیست پروندههای مالیاتی، با کلیک روی دکمه "ورود به پرونده"، وارد صفحه پیشخوان خود می شوید:

|                | × کارونه فرمان     | +                                         |                                              |                      |                                        |             |                            | -             |              |
|----------------|--------------------|-------------------------------------------|----------------------------------------------|----------------------|----------------------------------------|-------------|----------------------------|---------------|--------------|
| € → C 🚺        | sandbow; tax.gov.i | (counter                                  |                                              |                      |                                        | _           |                            |               | Q # # 0 ± () |
|                |                    | تايير                                     | ، مؤدیان مالیاتی                             | كاريوشا              |                                        |             |                            |               | Participa 0  |
| *] +10~ / (3,0 | 0                  |                                           |                                              |                      |                                        |             |                            |               |              |
|                |                    |                                           |                                              |                      |                                        |             | نوقى الديد                 | op high se    |              |
|                |                    |                                           | موالت شدارل                                  |                      | dinnib                                 |             |                            |               |              |
|                |                    | 1                                         | production of                                |                      | -                                      | h.,         |                            |               |              |
|                | ۲                  | ر وابله های ادونشگاهی و سامانه مودرای     | البناس بنتيل الري التو<br>التابية            |                      | -                                      |             |                            |               |              |
|                | ۲                  | سلامی در فارین پایانه های فروشگاهی و      | مطور از ازرح مشولیت ا<br>سامانه بودران چیست؟ |                      | 1                                      |             |                            |               |              |
|                | ۲                  | S                                         | لوار مونسان الترويا                          |                      |                                        |             |                            |               |              |
|                | ۲                  | Tomas en certa de calado                  | يعاوده بين عبور السالية الأل                 |                      | 4                                      |             |                            |               |              |
|                | •                  | ب الشروشيلي بوغ اين ومود دارد؟            | وبداوع الأوران مورسيا                        |                      |                                        |             |                            |               |              |
|                | ۲                  | مىلى الكيوليان وبود دارية                 | يب يشر براي المال ميران                      |                      |                                        |             | our illi                   |               |              |
|                |                    |                                           |                                              |                      |                                        |             |                            | ودهاي بالبالي |              |
|                | 1111               | المر.                                     | NAME AND A                                   | Transit              | Real Property in the local division of | traine ( to | should gate it             | Table Pi      | +-           |
|                | mage in star       | An other states are and in the second day | +++ (100 +++ ) - 100 0                       | 1000                 | الارم حقوقي                            | -           | States of States of States |               |              |
|                |                    |                                           |                                              | 19-14                |                                        |             |                            |               |              |
|                |                    | 17.                                       | . الم الألبان اللم في الألبا المالية         | lader in spinse hits | a col sinte mart to                    |             |                            |               |              |

کارپوشه شما نمایش داده میشود:

| 😫 jupanex 🕂                      |                             | interneting and the       |                         |              |
|----------------------------------|-----------------------------|---------------------------|-------------------------|--------------|
| F → C ■ sandbowrctax.gov.ir/dist | board                       |                           |                         | 0. g 🛊 🖬 🕹 1 |
|                                  | تليي                        | كاريوشه مؤديان مقياتى     |                         | P            |
| -] ()                            |                             |                           | And Colored             | • ***        |
|                                  |                             |                           | دسترسی سریع             |              |
|                                  | The second second second    | Contraction of the second |                         | P = 12       |
| +                                | الم والتنان به وراهند تعديه | الالتلي به الالتيام فريد  | والنتن با مورادسات خريد | · Shinesan D |
| Autor State Collabolit           | a state plate -             | ىر سىر ولىن               | ىر تىنغۇ والىش          | * &          |
|                                  |                             |                           |                         | ×            |
|                                  |                             |                           | على دور                 | a and the O  |
| -                                |                             |                           |                         |              |
| C proof of part of a             |                             |                           |                         | - dente de   |
|                                  |                             |                           |                         | muno d       |
|                                  | خلاصه ماليات دوره           |                           | التامة الاتعات عقورت    | a analysis   |
|                                  |                             |                           |                         |              |

 ۰۰ از منوی سمت راست و از زیرمنوی "مدیریت صورتحساب"، گزینه "صورتحسابهای فروش" و سپس گزینه "فروش داخلی" را انتخاب نمایید. لیست صورتحسابهای فروش ارسالی نمایش داده می شود:

| 😫 upuns x 🕂                                                                                                    |                                |                                 |                                          |                                                                                                    |
|----------------------------------------------------------------------------------------------------|--------------------------------|---------------------------------|------------------------------------------|----------------------------------------------------------------------------------------------------|
| ← → C 🛛 # sandboarc.tax.gov.ir/dail                                                                                                    | recard                         |                                 |                                          | 0. 22 42 11 42 1                                                                                                    |
|                                                                                                    | <i></i>                        | كاربوشه مؤديان مالياتى          |                                          | Para 0                                                                                                    |
| +3 when I fame ()                                                                                                    |                                |                                 | And I Ame                                | · ·····                                                                                                    |
|                                                                                                    |                                |                                 | مسترسى سريح                              | 0000 R                                                                                                    |
| ŧ                                                                                                    | المراجع والمرارية ووالمرد معية | and a state of the second       | 🕸 والنش به موردست، دوره                  | and the second second s |
| co de Dife                                                                                                    | 4                              | <ul> <li>Oran family</li> </ul> | این انتخار واکنش                         | · ·····                                                                                                    |
| Repaire - march                                                                                                    |                                |                                 | 194 - Ju<br>An (1)                       | موانستيغان هوه<br>موانستيخومون الم<br>فويق بناني                                                                                                    |
|                                                                                                    | فللمه ماليات دوره              |                                 | فتعبه اطتبات عفويت                       |                                                                                                    |
| and the second second sec |                                |                                 | turne etc                                | THE REPORT OF A                                                                                                    |
| 2 care to                                                                                                    | 1                              |                                 | مسترحان باللى فراسلانا يروشه سلياني      |                                                                                                    |
|                                                                                                    |                                |                                 | خراصعان بعصر استبابه عان دوهي البناب شدة | Contraction of the last of the last of the |
| https://aridbart.taugasi//www.aridbart/                                                                                                    |                                |                                 | شراميه يكبر فعال ماليقة مالياتي          | - Participation of the                                                                                                    |

|                 |                              |                      |                                       |              |                |          |       | - m | la scale -     |
|-----------------|------------------------------|----------------------|---------------------------------------|--------------|----------------|----------|-------|-----|----------------|
| - C             | ndbeert tas govin invoice in | terrup Set           |                                       |              |                | -        | -     | 9.1 | * 0 1 1        |
| به و ارتبعات می |                              | تاي                  | کارپوشه مؤدیان مالیانی                |              |                |          |       | ę.  |                |
| -] -1 1860 (    |                              |                      |                                       | -            |                | - 8 + 10 |       |     | terestar aller |
|                 |                              |                      |                                       |              | والحس          | سارحان ا | مورتم |     |                |
|                 |                              |                      | اور موتحدان                           | ,            | where we for   |          |       |     | (Arrest )      |
| -               | Q                            |                      |                                       | statement () |                |          |       | I   |                |
| presented.      |                              |                      |                                       |              |                |          | - 688 |     |                |
|                 | الديغ محق مور بالمحاب        | where we wanted      | بمعور فالباب والربني الروبة           |              | معرمين         |          |       |     | -              |
|                 | Subjects                     |                      | A A A A A A A A A A A A A A A A A A A |              | and the second |          |       |     | -              |
|                 | matrice .                    | والرامعر ومنى        |                                       | 44           | -              |          | D     | L   |                |
|                 | annual .                     | والرجيع وحدا         |                                       | 199          | -              | 10       | D     |     |                |
|                 | #4014014#                    | a la trap plant a la |                                       | -            | -              |          | 0     |     | (unione)       |
|                 | #erieties                    |                      |                                       | 17           | -              |          | 0     | L   | alighe.        |
|                 | manure.                      | and so and so a      | **                                    | 474          | -              | +        | D     | 1.1 | and a second   |
|                 | distance -                   | و در انتخار والاسان  |                                       |              |                | 4        | D     |     |                |
|                 | (But latin                   | CARDING STATE (1-1)  |                                       | -            | -              |          | D     |     |                |
|                 |                              | A REAL PROPERTY.     | 100                                   |              |                |          | 1.0   |     |                |

۷. برای مشاهده جزئیات هر یک از صورتحسابها، روی سطر مورد نظر، دکمه "جزئیات صورتحساب" را انتخاب نمایید:

|                  | wpaulie x +                     | and the second         |                                                                                                    |                                                                                                    |                                        |           | - 10  | -   |                           |
|------------------|---------------------------------|------------------------|----------------------------------------------------------------------------------------------------|----------------------------------------------------------------------------------------------------|----------------------------------------|-----------|-------|-----|---------------------------|
| + - c +          | sandbourc.tax.gov.it/invoice/in | ternal Sell            |                                                                                                    |                                                                                                    |                                        |           |       | Q.  | e + 0 + (                 |
| -                |                                 | Ţ                      | رپوشه مؤدیان مقیاتی                                                                                            | u Alight                                                                                                    |                                        |           |       | P   |                           |
| •] +++++ > (1)++ | 0                               |                        |                                                                                                    | -                                                                                                    |                                        | - 8 + 1   |       | 1 . | Annalan Marin             |
|                  |                                 |                        |                                                                                                    |                                                                                                    | ياش                                    | ساينهان ف | مورتم |     |                           |
|                  | C Main press                    |                        | and and a second second second second second second second second second second second second second second se |                                                                                                    | ور موسکر<br>د او د ا                   | -         | i     |     | 4 - 49<br>                |
| and so that      |                                 |                        |                                                                                                    |                                                                                                    |                                        |           |       |     | &                         |
|                  | كالربغ محرم موراهتك             | والشب موراسيات         | مسوع والبات و ارتق الرسم                                                                                       | where the party of the party of | سي حيد                                 |           | 0     |     | - marine marter 2         |
|                  | and the second                  |                        | ,                                                                                                    | -                                                                                                    |                                        | 14        | 0     |     | موسيعوم                   |
|                  | Waterie                         | LANDA PART IN A        | 14                                                                                                    | 175                                                                                                    |                                        | ÷,        | D     |     | Court of the Court of the |
|                  | (Fatisia)                       | والدر التقر والنكي     |                                                                                                    | 975                                                                                                    | 10000000000000000000000000000000000000 |           | D     |     |                           |
|                  | (Particul val                   | Galler plat of the     |                                                                                                    |                                                                                                    |                                        | - 2       | D     |     |                           |
|                  | (P+F)+F(+)                      | and the party products |                                                                                                    | 15                                                                                                    | -                                      | 1.        | D     | L   | 10,00                     |
|                  | (Falls) Pa                      |                        | 10                                                                                                    | 345                                                                                                    |                                        |           | 0     | 1.1 | and the second second     |
|                  | Statione                        | وبرجمع وحفر            |                                                                                                    | A.R.                                                                                                    | Autoritation                           |           | 0     | 1.1 |                           |
|                  | (Putristics)                    | و در استار والبلي      | 10                                                                                                    |                                                                                                    | -                                      |           | D     |     |                           |
|                  | 16411479                        | UNITE PROFILE          | (lie)                                                                                                    | 2.698                                                                                                    | -                                      |           | D     |     | Depart 1                  |

جزییات صورتحساب ارسالی انتخاب شده شامل "اطلاعات صورتحساب، مشخصات فروشنده، مشخصات خریدار، اقلام صورتحساب" نمایش داده می شود.

| yaya aya 🕂                                                                                                    |                                 |                                                  | 91.4                                      | <b>e</b> 1010                   |
|----------------------------------------------------------------------------------------------------|---------------------------------|--------------------------------------------------|-------------------------------------------|---------------------------------|
| C      if sandboard tax gov in linese                                                                                                    | elmennetisely Density for Alber | کاربوشه مودیان مالیاتی<br>کاربوشه مودیان مالیاتی |                                           | Q @ A 0 4                       |
| -) C                                                                                                    |                                 |                                                  | · · · · · · · · · · · · · · · · · · ·     |                                 |
|                                                                                                    |                                 |                                                  | سورتحساب فروش عادى                        | -                               |
|                                                                                                    |                                 |                                                  | المتحد موردستين                           |                                 |
| 10000 EF                                                                                                    | تاريخ وارتكن شنج                | Arr (0.10)                                       | غنديه مخياني                              | · July hear man                 |
| على عريش                                                                                                    | اللوي مورانستي                  | *** (*                                           | يوغ المراجعاتين                           |                                 |
| 1                                                                                                    | Aprendate Street                | -                                                | موجوع موردست.<br>معارد ولياني موردست برمح | -                               |
|                                                                                                    |                                 | A                                                |                                           | and desired per                 |
|                                                                                                    |                                 |                                                  | Sung Fridak                               | ( . July protocol               |
| and an and a second                                                                                                    | محرو المحادي                    | and the set                                      | and and and a                             | ا فيان داخل                     |
|                                                                                                    |                                 | · · · · · · · · · · · · · · · · · · ·            |                                           | 10/10                           |
|                                                                                                    | COCIV MAR                       |                                                  | 100 million                               | ·                               |
| - Contraction of the Contraction of the Contraction | شطرة التغيادي                   |                                                  | - Alian and Alian                         | The Control of the South Street |

| + × تاريف طريل                       |                                                  |                            | **                                                                                                    |                                          |
|--------------------------------------|--------------------------------------------------|----------------------------|----------------------------------------------------------------------------------------------------|------------------------------------------|
| + C i sandboarctas.gov.ir/inv        | oce/internalSell/Details/da4bfe48-871c-40ac-b45d | a3d41le9facab              |                                                                                                    | 96401                                    |
| our fear 0                           |                                                  | - ۲ <del>بر</del> شاد بیشر | <ul> <li>Construction of the second second seco</li></ul> | •                                        |
|                                      | (v)                                              |                            | مقطعك طريدو                                                                                                    | يستعان                                   |
| 100000                               | الماره التمادي                                   |                            | المرواحد تجاري ا                                                                                                    | prime of                                 |
|                                      | $\odot$                                          |                            |                                                                                                    | <ul> <li>Optimization (China)</li> </ul> |
| gifted proble                        |                                                  |                            | subsection pills                                                                                                    | × میں گ                                  |
| ن افزوده ميلغ كل 03 / منعت شماره قر  | مقدار الغداد اصاغ واندو الرائد                   | شرع واحد الداره كيري       | يبد دانه الاقت                                                                                                    | in allerige sport 🗐                      |
|                                      |                                                  | خديات خبايداري البدر       | 177-000F2FF 1 D                                                                                                    | مورندساينغاي فريد                        |
|                                      |                                                  |                            | calling calcula                                                                                                    | in spanistication                        |
| 1                                    |                                                  |                            |                                                                                                    | فتحاش دانتنى                             |
|                                      | د استاع بواسی عدی<br>مالیات موضوع ماده ۱۷        |                            | رومی سوره<br>مناع پرداختی سرد                                                                                                    | cipite -                                 |
|                                      |                                                  |                            |                                                                                                    | - mailmer Ø                              |
| And the last                         |                                                  |                            | cashing dava                                                                                                    | an all the states of the C               |
| الما ير النقل الرواد خريدار الماليات | وقعيت عاريوافت عار                               | suif cui gue               |                                                                                                    | a and a set                              |
| tandoors tax pro Arivena Viterraties |                                                  |                            |                                                                                                    | Contract I to price and                  |